# **Dell DL4300** 设备 发行说明

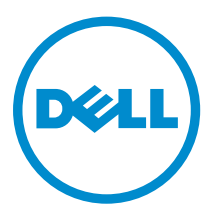

## 注、小心和警告

注:"注"表示可以帮助您更好地使用计算机的重要信息。

▲ 小心: "小心"表示可能会损坏硬件或导致数据丢失,并说明如何避免此类问题。

▲ 警告: "警告"表示可能会造成财产损失、人身伤害甚至死亡。

版权所有 © 2015 Dell Inc. 保留所有权利。本产品受美国、国际版权和知识产权法律保护。Dell<sup>™</sup> 和 Dell 徽标是 Dell Inc. 在美国和/或其他司法管辖区的商标。所有此处提及的其他商标和产品名称可能是其各自所属公司的商标。

2015 – 05

Rev. A02

# 目录

| 5介                                                                      | 4  |
|-------------------------------------------------------------------------|----|
| 关于 Dell DL4300 设备                                                       | 4  |
| 关于 AppAssure                                                            | 4  |
| 您可能需要的其他信息                                                              | 4  |
| 在许可证门户中注册设备                                                             | 5  |
| 己知问题和限制                                                                 | 6  |
| Safely Remove USB Drive(安全移除 USB 驱动器)选项在 Appliance(设备)选项卡中可<br>能无效      | 6  |
| OpenManage Server Administrator 上的运行状况可能和 Appliance(设备)选项卡中的运<br>行状况不匹配 | 6  |
| UI 在夜间处于活动状态时"设备"选项卡为空                                                  | 6  |
| 升级后"设备"选项卡的状态为绿色                                                        | 6  |
| 卸载存储库时不显示警告                                                             | 7  |
| 尝试使用 SATA 设备配置时不显示任何错误消息                                                | 7  |
| 语言和区域设置问题                                                               | 7  |
| 在 Windows 启动中选择了非英语语言                                                   | 7  |
| OpenManage Server Administrator 问题                                      | 7  |
| OpenManage Server Administrator 无法正常安装                                  | 8  |
| OpenManage Server Administrator 无法更新状态                                  | 8  |
| 任务失败异常错误                                                                | 8  |
| Recovery and Update Utility 花费太多时间才能完成                                  | 8  |
| 手动恢复存储库                                                                 | 8  |
| MD1400 机柜的意外更换导致报告不准确                                                   | 9  |
| AppAssure 桌面快捷方式对域用户不显示                                                 | 9  |
| Core 控制台快捷方式不随主机名称更改而更新                                                 | 10 |
| 进行配置时不选择 NIC 导致显示错误                                                     | 10 |
| 无法关闭消息                                                                  | 10 |
| 不显示许可证密钥安装失败                                                            | 10 |
| 许可证密钥安装和 AppAssure 设备配置向导失败                                             | 10 |
| 许可证配置失败时显示不正确的消息                                                        | 11 |
| 错误消息显示不正确的 FTBU.dat 文件位置                                                | 11 |
| 更改显示分辨率时,存储配置窗口不重新调整大小                                                  | 11 |
| 获得帮助                                                                    | 11 |
| 联系 Dell                                                                 | 11 |

# 简介

本说明文件描述了 Dell DL4300 设备的重要产品信息和其他信息。此版本中新增了以下功能:

- 快速设备自行恢复 (RASR)
- 光纤信道配置(可选)

💋 注: 有关本版本中新功能的更多信息,请参阅 dell.com/support/home 上的 Dell DL4300 Appliance Deployment Guide (Dell DL4000 设备部署指南)。

## 关于 Dell DL4300 设备

DL4300 设备是一款完全配置的备份设备,由 AppAssure 软件提供支持。DL4300 将存储容量和待机虚拟机 (VM)与快照、复制、重复数据消除以及压缩软件进行了集成,以实现应用程序和数据的快速恢复。 您的设备能够:

- 帮助消除备份窗口。
- 以每隔5分钟的频率创建快照。
- 保持多达两个或四个待机虚拟机以快速恢复关键服务器。
- 提供集成的行内块级重复数据消除和压缩,并结合了优化的 WAN 复制备份。
- 提供基于向导的配置公用程序,可实现 DL4300 存储和 iDRAC 的自动配置,便于远程管理。

## 关于 AppAssure

AppAssure 是一款统一和集成的备份和复制软件,能够提供近乎零的恢复时间、可验证的恢复以及跨平台虚拟 和物理服务器恢复。

有关 AppAssure 软件的重要产品功能和限制的更多信息,请参阅 support.software.dell.com/appassure/5.4.3 上的 AppAssure Release Notes (AppAssure 发行说明)。

### 您可能需要的其他信息

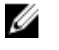

注: 有关所有 Dell OpenManage 文档,请访问 dell.com/openmanagemanuals。

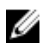

注: 请经常访问 dell.com/support/home 以获得更新,并首先阅读这些更新,因为这些更新通常会取代 其他说明文件中的信息。

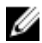

注: 有关任何 Dell OpenManage Server Administrator 的相关文档,请参阅 dell.com/openmanage/ manuals。

您的产品说明文件包括:

| 使用入门指南                                      | 提供系统功能、设置系统和技术规范的概述。此说明文件也已随系统附带。                                            |
|---------------------------------------------|------------------------------------------------------------------------------|
| 用户手册                                        | 提供有关系统功能的信息,并说明如何排除系统故障以及如何安装或更换系统组件。                                        |
| 部署指南                                        | 提供有关硬件部署和 AppAssure 设备初始部署的信息。                                               |
| 用户指南                                        | 提供关于配置和管理系统的信息。                                                              |
| OpenManageServe<br>r Administrator 用<br>户指南 | 提供有关使用 Dell OpenManage Server Administrator 管理您的系统的信息。                       |
| 系统安装说明                                      | 提供有关如何针对 AppAssure 解决方案设置硬件和安装软件的信息。                                         |
| 资源介质                                        | 系统随附的任何介质,用于配置和管理系统的说明文件和工具,包括与操作系统、系统<br>管理软件、系统更新软件以及随系统购买的系统组件相关的说明文件和工具。 |
| 互操作性指南                                      | 提供用于 DL4300 设备的支持的软件和硬件信息,以及使用注意事项、各种建议和规则。                                  |

### 在许可证门户中注册设备

- 1. 在 Web 浏览器中,导航至许可证门户,其网站 URL 在您购买产品时收到的电子邮件中提供。
- 2. 在 Register (注册)页面的 Email Address (电子邮件地址) 文本框中,输入与您的合同关联的电子邮件 地址。
- 为您的设备输入许可证编号或服务标签。 如果您有多个设备,请在输入服务标签或许可证编号后按 < Enter> 键以输入其他编号。
- 4. 单击 Activate(激活)。 如果您输入的电子邮件地址尚未在许可证门户中注册(如果是新的许可证门户帐户),系统会提示您使用 该电子邮件地址在许可证门户中创建帐户。
- 输入信息以在许可证门户中创建帐户。
  注册后,您将登录到许可证门户。此外也将发送一封激活电子邮件至您的电子邮件地址。
- 6. 此时将显示成功注册通知,其中还列出了许可证密钥。此通知为您提供了将许可证密钥应用至设备的说明,如下所示:
  - a. 为您的设备启动 Core 控制台。
  - b. 转至**配置 → 许可**。
  - c. 单击更改许可证。
  - d. 复制并粘贴在成功注册通知消息中包含的软件许可证密钥, 然后保存更改。
- **7.** 单击确定。

有关更多详细信息,请参阅位于 <u>http://documents.software.dell.com/AppAssure/</u> 的 Dell Software License Portal User Guide(Dell 软件许可证门户用户指南)。

### 已知问题和限制

# Safely Remove USB Drive(安全移除 USB 驱动器)选项在 Appliance(设备)选项卡中可能无效

说明在 Backup(备份)页面中创建 RASR USB 闪存盘之后,选项 Safely Remove USB<br/>Drive(安全移除 USB 驱动器)可能无效。此外,尝试使用任务栏中的 Safely Remove<br/>Hardware and Eject Media(安全移除硬件并弹出媒体)卸载 USB 闪存盘时,也可能<br/>不会弹出 RASR USB 闪存盘。

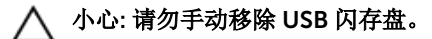

**解决方法/解决方案** 注销系统并重新登录。使用 Safely Remove USB Drive(安全移除 USB 驱动器)或任 务栏中的 Safely Remove Hardware and Eject Media(安全移除硬件并弹出媒体)选 项,尝试再次弹出 USB 闪存盘。

#### **OpenManage Server Administrator** 上的运行状况可能和 Appliance(设备)选 项卡中的运行状况不匹配

- 说明
  Appliance(设备) → Health(运行状况)选项卡中的 Appliance Hardware(设备 硬件)或 Storage Hardware(存储硬件)可能和 OpenManage Server
  Administrator 上的 Health(运行状况)不一致。Appliance Hardware(设备硬件) 状态可能和 Main System Chassis(主系统机箱)状态不匹配。Storage Hardware
  (存储硬件)状态可能和 OpenManage Server Administrator 中的 Storage Status
  (存储状态)不一致。
- 解决方法/解决方案 不适用

#### UI 在夜间处于活动状态时"设备"选项卡为空

- 说明 用户界面 (UI) 在夜间保持活动状态时"设备"选项卡为空。
- **解决方法** 刷新窗口,请按 F5。

#### 升级后"设备"选项卡的状态为绿色

**说明** 在系统升级后, Core 上"设备"选项卡的状态为绿色并且不显示任何信息。

**解决方法** 尝试以本地管理员的身份登录,如果此举可行,则以域管理员的身份重新登录,并将 Service Request Manager (SRM) 服务设置为使用域帐户登录。

#### 卸载存储库时不显示警告

说明 卸载存储库时不显示警告。

解决方法 重新装载卷。有关更多信息,请参阅 Dell DL4300 Appliance User's Guide (Dell DL4000 设备用户指南)中的"重新装载卷"主题。

#### 尝试使用 SATA 设备配置时不显示任何错误消息

- 说明 使用 SATA 设备配置存储时不显示错误消息。
- 解决方法 DL4300 或 MD1400 系统不支持 SATA 设备。

#### 语言和区域设置问题

说明 DL4300 Backup To Disk 设备当前设计为工作时使用英语作为系统默认语言。使用非 英语语言包会导致系统运行不正常。

**解决方法/解决方案** 在 Windows 选项中选择 English (英语),不要使用非英语语言包。

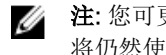

注: 您可更改 Windows 的显示语言。Dell AppAssure 配置向导和 AppAssure 软件 将仍然使用英语。

#### 在 Windows 启动中选择了非英语语言

说明 在 Windows 启动中选择了非英语语言设置,导致 AppAssure 软件中的"设备"选项卡发 生问题。

解决方法/解决方案 以管理员身份登录 Windows 会话。打开命令窗口,然后导航到 c:\windows \system32\sysprep 并执行命令 sysprep.exe/generalize/oobe/reboot。选择:

- English (英语) 作为语言
- United States (美国) 作为国家/地区
- US 作为键盘布局
- 注:强烈建议您使用 AppAssure 设备配置向导来更改主机名。如果 AppAssure 设 IJ **备配置向导**已经完成,请手动将计算机名称更改为以前的名称。

#### OpenManage Server Administrator 问题

说明 由于 DL4300 设备中各个子系统之间的复杂交互, OpenManage Server Administrator 不一定始终运行正常。

解决方法/解决方案 重新启动 DSM SM Data Manager 服务可以解决该问题。

#### OpenManage Server Administrator 无法正常安装

- **说明** 在使用 Recovery and Update Utility 的极少数情况下, OpenManage Server Administrator 可能无法正常安装。
- 解决方法/解决方案 通过单击 Start (开始) → Control Panel (控制面板) → Uninstall a program (卸载 程序) → Dell OpenManage Systems Management Software (Dell OpenManage Systems Management 软件) 手动删除 OpenManage, 然后手动重新安装该软件。

#### OpenManage Server Administrator 无法更新状态

- **说明** OpenManage Server Administrator 有时无法更新状态,使得 OpenManage Server Administrator 状态与 **Appliance**(设备)选项卡 **Overall Status**(总体状况)屏幕上显示的状态不一致。
- **解决方法/解决方案** 导航至**服务器管理器 → 工具 → 服务**,然后停止并重新启动 DSM SA Data Manager 服务。
  - ✔ 注: Services (服务)窗口可指引您重新启动其他服务。如果问题在重新启动服务 后仍存在,请重新启动设备。

#### 任务失败异常错误

- **说明** Task failed with exception (任务失败异常)错误消息不提供另外信息,有时表示瞬时 Windows 事件。
- **解决方法/解决方案** 重试该操作。该操作应该完成,而不出现另外的 Task failed with exception (任务失 败异常)错误。

#### Recovery and Update Utility 花费太多时间才能完成

- 说明 在加入域后运行 Recovery and Update Utility 时,完成时间可能超过 90 分钟。
- **解决方法/解决方案** 要加快 Recovery and Update Utility 的运行速度,请以本地管理员身份登录机器。不 要登录域。启动 Recovery and Update Utility,然后重新登录到域。

#### 手动恢复存储库

在灾难恢复期间,您安装了操作系统,下载和运行了 **Recovery Update Utility**,完成了 FTBU,启动了 AppAssure 以完成恢复过程。然而,不完整的导航路径阻止了 **Remount Volume**(重新装载卷)过程,不允 许装载卷。

要手动恢复存储库,请执行以下操作:

- 1. 启动 Computer Management(计算机管理), 然后选择 Storage Management**(存储管理) → Disk** Management **(磁盘管理)**。
- 2. 为标有 DL\_REPO\_xxxx 的卷添加驱动器盘符。
- **3.** 验证 **DL\_REPO\_xxxx** 卷;记下驱动器盘符、文件路径,并确保 **AppRecoveryCoreConfigurationBackup** 文件存在。
- 4. 在 AppAssure Core 控制台中,选择 Configuration(配置)选项卡,然后选择 Restore(还原)。
- 5. 在 Enter Local Directory Path(输入本地目录路径)文本框中,输入驱动器盘符和存储库的文件路径,然后选择 Restore Repositories(还原存储库)选项。
- 单击 Restore(还原)。
  AppAssure 将还原存储库,但存储库状态为红色。
- 7. 展开存储库信息,并复制元数据路径。
- 8. 打开 PowerShell 窗口并键入以下命令以创建装载点文件夹:

md "<metadata path>"

💋 注:确保您移除了元数据路径的 \File\_x 部分,并将元数据路径包括在引号内。

9. 在 Computer Management (计算机管理) → Storage Management (存储管理) → Disk Management (磁盘管理) 中,为卷添加装载路径。

💋 注:确保您移除了元数据路径的 \File\_x 部分。

- 10. 移除驱动器盘符。
- 11. 为所有 DL\_VMRSRV\_x 卷添加驱动器盘符。
- 在 AppAssure Core 控制台 Configuration → Restore (配置还原)屏幕中,单击 fix path (修复路 径),然后单击 Save (保存)。
  存储库将恢复联机并显示绿色状态。

✔ 注: 您必须针对每个 DL\_REPO\_xxxx 卷重复步骤 9 至步骤 12。

#### MD1400 机柜的意外更换导致报告不准确

**说明** MD1400 机柜的意外更换可导致数个工具中的结果不正确。

解决方法/解决方案 纠正机柜配置后,重新启动并完成 AppAssure 设备配置向导中的所有步骤。

#### AppAssure 桌面快捷方式对域用户不显示

说明 对于没有管理员权限的域用户,不显示 AppAssure 软件的桌面快捷方式。

**解决方法/解决方案** AppAssure 软件桌面快捷方式仅对于具有管理员权限的用户显示。请以本地管理员或 具有管理权限的用户身份登录该设备。

#### Core 控制台快捷方式不随主机名称更改而更新

 说明 系统(其中安装有 AppAssure Core 控制台)的主机名称更改之后,位于 开始 →
 AppAssure → Core 下方的 AppAssure Core 控制台快捷方式不随新的主机名称而进行 更新。

**原因** 使用 AppAssure 设备配置向导更改主机名称之后,如果您关闭 AppAssure 控制台并删 除 AppAssure 控制台的桌面快捷方式,则出现此问题。

解决方法/解决方案 不要删除 AppAssure Core 控制台的桌面快捷方式。

#### 进行配置时不选择 NIC 导致显示错误

说明 配置设备时不选择任何 NIC, 就会显示错误。

解决方法/解决方案 在配置设备过程中,请连接至少一个以太网端口。

- 1. 关闭显示的错误消息。
- 2. 重新启动设备。
- 3. 连接至少一个以太网端口。
- 4. 启动 AppAssure 设备配置向导并选择至少一个 NIC 端口用于配置。

#### 无法关闭消息

**说明** 如果在存储配置过程中出现错误的情况下尝试关闭 AppAssure 设备配置向导,就会出现消息提示您稍候。设备将停止响应,您无法关闭显示的消息。

**解决方法/解决方案** 使用系统任务管理器关闭 AppAssure 设备配置向导。重新启动 AppAssure 设备配置向导并完成配置。

#### 不显示许可证密钥安装失败

说明 各个组件的许可证密钥安装失败之后,设备未为**软件许可证**显示红色的 X。

解决方法/解决方案 再次运行许可证密钥安装。

#### 许可证密钥安装和 AppAssure 设备配置向导失败

**说明** 在使用 AppAssure 设备配置向导时如果输入不正确的数据(例如不正确的主机名、域 凭据等),则设备配置就会失败。

重新启动之后, AppAssure 设备配置向导可能继续失败, 因为 AppAssure 服务没有被自动启动。

#### 如果 AppAssure 服务不在运行,则许可证密钥安装也将失败。

#### 解决方法/解决方案

- 1. 关闭 AppAssure 设备配置向导。
- 2. 手动重新启动 AppAssure 服务。
- 3. 重新启动 AppAssure 设备配置向导。

#### 许可证配置失败时显示不正确的消息

说明 显示以下不正确的错误消息指示许可证配置失败:A critical error occurred. Click 'Back' to try again. If the issue persists, contact Dell Support for assistance

#### 解决方法/解决方案

- 1. 关闭 AppAssure 设备配置向导。
  - 2. 手动重新启动 AppAssure 服务。
  - 3. 重新启动 AppAssure 设备配置向导。

#### 错误消息显示不正确的 FTBU.dat 文件位置

说明如果 AppAssure 设备配置向导失败,一则错误消息可能显示 FTBU.dat 的不正确位置,<br/>即 C:\Program Files\Dell\PowerVault\Appliances\DL\。

解决方法/解决方案 FTBU.dat 的正确位置为 C:\Program Files\Dell\PowerVault\Appliances\DL\FTBU\。

#### 更改显示分辨率时,存储配置窗口不重新调整大小

**说明** 在存储配置窗口打开的情况下,如果您更改显示分辨率,则存储配置窗口不会随显示分 辨率的更新而重新调整大小

#### 解决方法/解决方案

- 使用最小显示分辨率 1024 x 768。
  - 在 AppAssure 设备配置向导运行期间不要更改显示分辨率。
  - 关闭并重新启动 AppAssure 设备配置向导。

### 获得帮助

#### 联系 Dell

✓ 注:如果没有活动的 Internet 连接,您可以在购货发票、装箱单、帐单或 Dell 产品目录上查找联系信息。

Dell 提供多种联机和基于电话的支持和服务选项。如果您不能连接至 Internet,则可以在您的购买发票、装箱 单、帐单或 Dell 产品目录中找到联系信息。具体的服务随您所在国家/地区以及产品的不同而不同,某些服务 在您所在的地区可能不提供。要联系 Dell 了解销售、技术支持或客户服务问题,请访问 software.dell.com/ support。